## **Disabling MacOS Auto Updates :**

## For users on Mojave -

1. Go to the Apple Logo to the top left of your Mac's screen, click on it to reveal the dropdown and click on System Preferences.

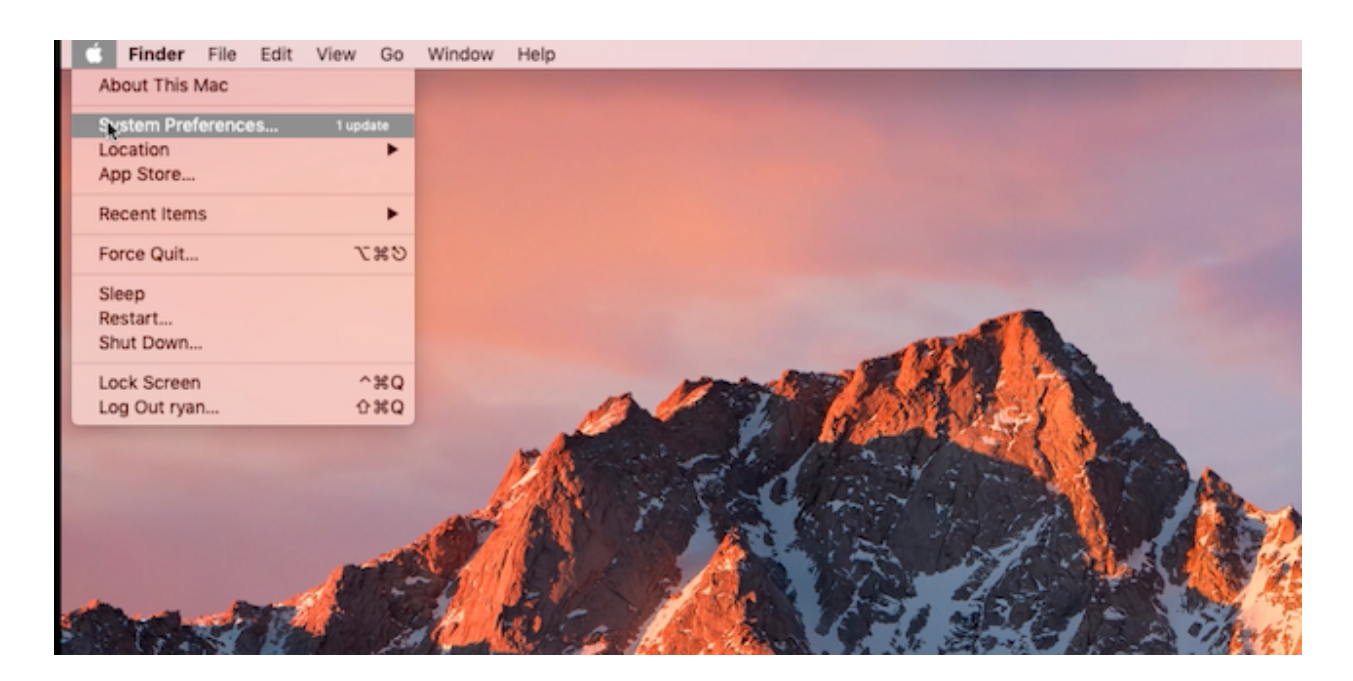

2. Within the System Preferences window, click on Software Update in the 3rd Row.

|             | •••      | < >          |          | System Pro  | eferences |               | QSearch   |               |    |
|-------------|----------|--------------|----------|-------------|-----------|---------------|-----------|---------------|----|
|             | File     |              | 0180     |             |           | 0             | 9         |               |    |
|             | General  | Screen Saver | Dock     | Control     | & Region  | & Privacy     | Spotlight | Notifications |    |
|             |          | 9            |          |             |           |               |           |               |    |
| 5           | Displays | Saver        | Keyboard | Mouse       | Тгаскраd  | Scanners      | Sound     | Disk          | J. |
| a mar       |          | @            | <b>3</b> |             | *         |               | <b>(</b>  |               | A  |
|             | ICIOUD   | Accounts     | Update   | Network     | Bluetooth | Extensions    | Sharing   |               |    |
| E. Lat Part | <u></u>  |              |          |             | ٩         |               |           |               |    |
|             | Groups   | Controls     | Siri     | Date & Time | Machine   | Accessibility |           |               | が高 |
|             |          | ALT DE       | 12 al    | A Mart      |           |               | # / B.    | N/MC          |    |

3. This will bring up the software update preference and at the bottom be sure to uncheck "Automatically keep my Mac up to date."

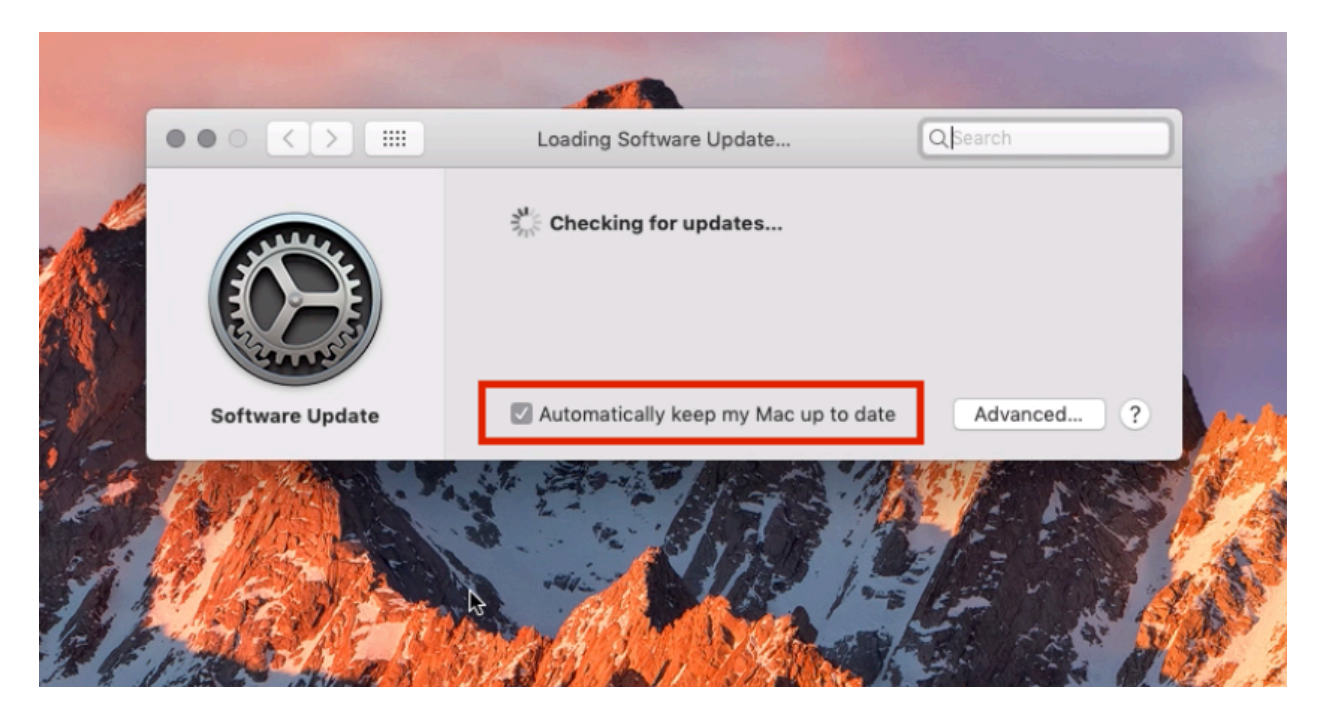

4. Turn Off Automatic Updates and confirm this with your user password.

1110 25

|     | ••• • • •       | Soft                                                                             | ware Update                                                                     | Q Search                                                                                     |       |
|-----|-----------------|----------------------------------------------------------------------------------|---------------------------------------------------------------------------------|----------------------------------------------------------------------------------------------|-------|
|     |                 | Are you sure<br>automatic up<br>System data file<br>be installed.<br>Turn Off Ar | you want to turn off<br>dates?<br>is and security updates v<br>utomatic Updates | vill still<br>Cancel                                                                         |       |
|     | Software Update | Automati                                                                         | cally keep my Mac up                                                            | o to date Advanced ?                                                                         |       |
|     |                 |                                                                                  |                                                                                 |                                                                                              |       |
| ••• |                 | Sof                                                                              | System Pro<br>Software U<br>Enter your pa<br>User Name                          | eferences is trying to unlock the<br>Jpdate preferences.<br>assword to allow this.<br>: ryan |       |
| Sof | tware Update    | 🛛 Automat                                                                        | Password                                                                        | Cancel                                                                                       | nlock |
| Ê.  |                 |                                                                                  |                                                                                 | MY ANS                                                                                       | 4     |

## 5. Click on the Advanced button :

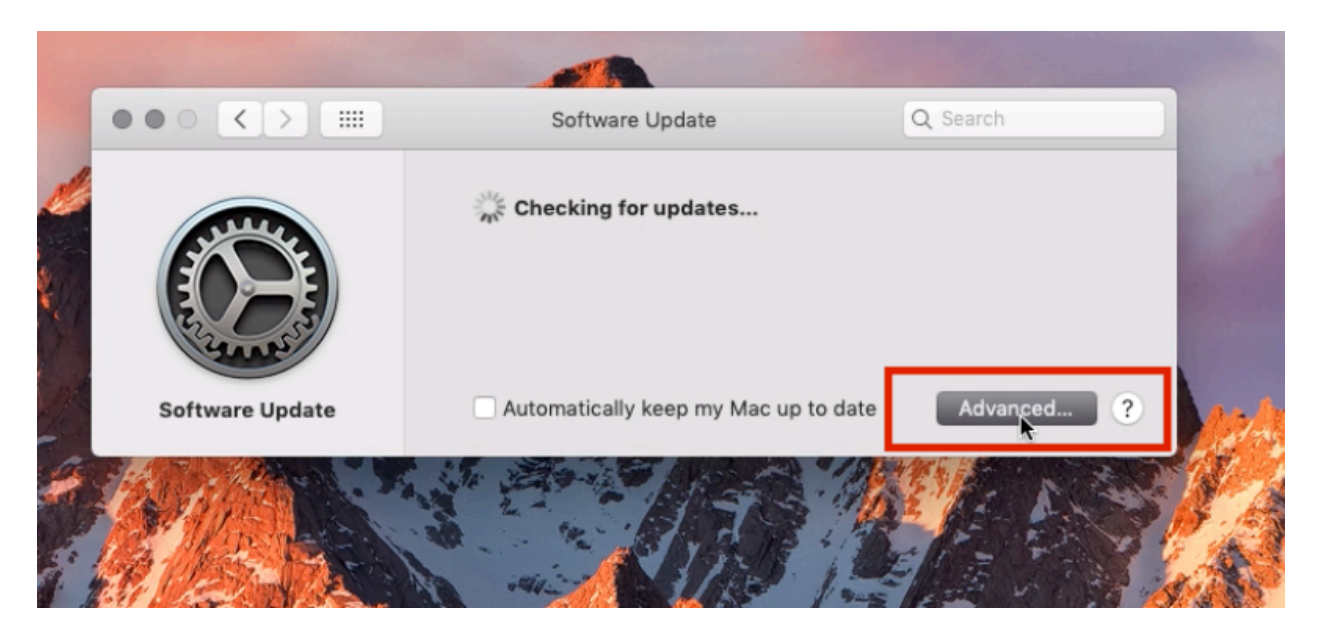

This will reveal some additional options. Uncheck the options highlighted and click ok. Note for downloading updates being unchecked it will require your user password to do so.

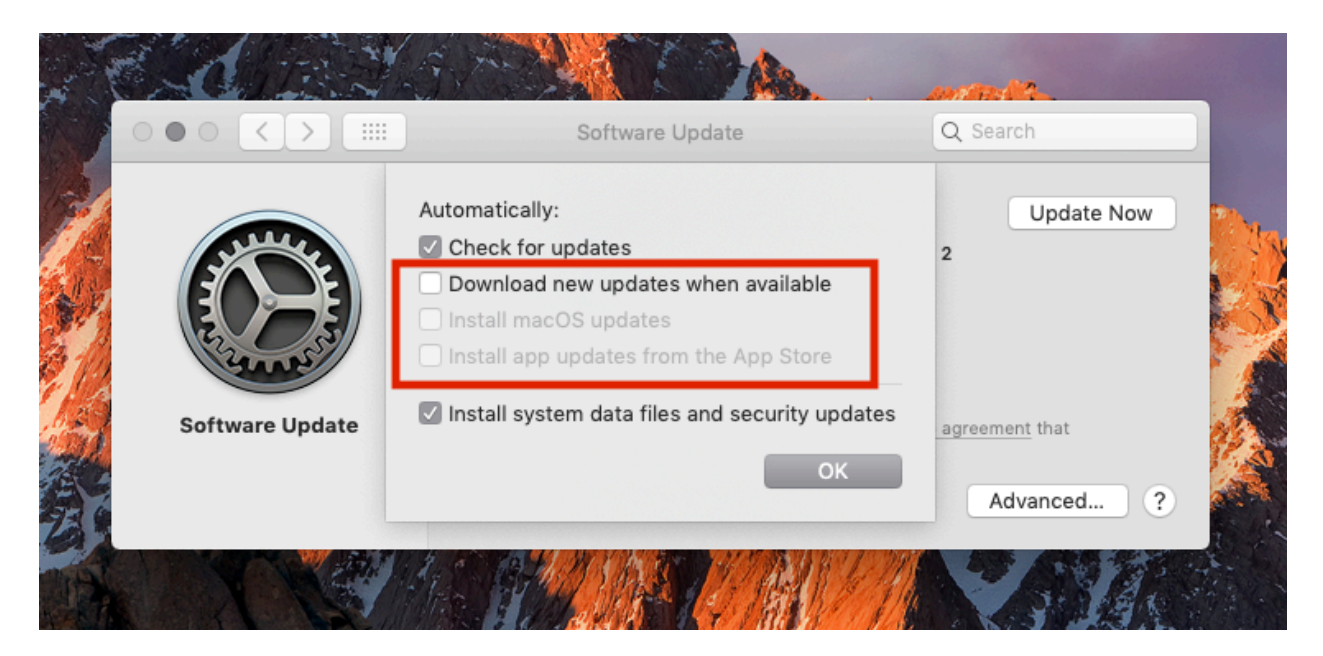

## For users on High Sierra and MacOS's before :

1. Open the Mac app Store and go to Preferences

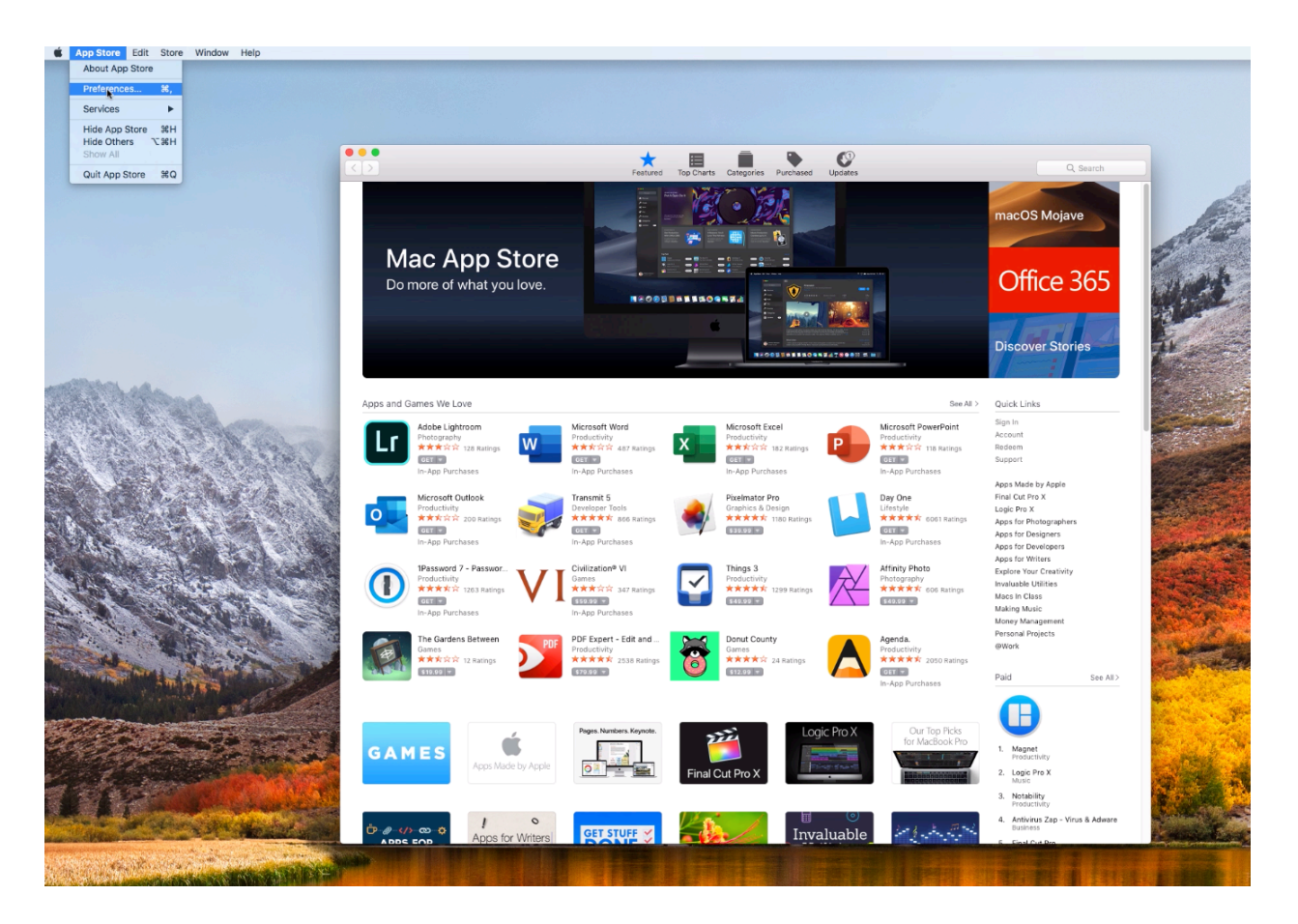

2. Uncheck "Automatically check for updates," this will also uncheck the other options as well and you are done.

| ••• <   | App:                                                                                                    | Store                        | Q, Search |  |  |  |  |  |
|---------|----------------------------------------------------------------------------------------------------|------------------------------|-----------|--|--|--|--|--|
|         | The App Store keeps macOS and apps from the App Store up to date.   Automatically check for updates  Download newly available updates in the background You will be notified when the updates are ready to be installed  install app updates  install macOS updates  install macOS updates  install system data files and security updates  Automatically download apps purchased on other Mac computers Sign in to your account in the App Store to enable automatic downloads  Your computer is set to receive beta software updates  Change |                              |           |  |  |  |  |  |
|         | Software updates are available                                                                                                    | Show Updates                 |           |  |  |  |  |  |
|         | Password Settings                                                                                                    |                              |           |  |  |  |  |  |
|         | Require a password for additional purchases after a purchase from the App Store with<br>this computer?                                                                                                    |                              |           |  |  |  |  |  |
|         | Purchases and In-app Purchases:                                                                                                    | Always Require               | 0         |  |  |  |  |  |
|         | Free Downloads:                                                                                                    | Require Password             | 0         |  |  |  |  |  |
|         | Sign in to your account in the App St                                                                                                    | tore to enable password sett | ings.     |  |  |  |  |  |
| Click t | he lock to prevent further changes.                                                                                                    |                              | ?         |  |  |  |  |  |